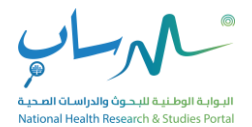

# National Health Research and Studies Portal (NHRSP)

User Manual

| Center     | Center for Health Research Studies |
|------------|------------------------------------|
| Department | NHRSP                              |
| Date       | March , 2021                       |
| Version    | V.1.1.                             |

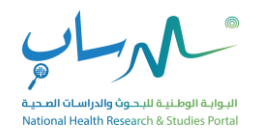

# CONTENTS

| NHRSP OVERVIEW                            |    |
|-------------------------------------------|----|
| NHRSP HOMEPAGE                            | 4  |
| ACCESS & USER PROFILE                     |    |
| SEARCH & VIEW PUBLISHED RESEARCH PRPJECTS | 11 |
| REQUEST A RESEARCH PROJECT ACCESS         | 13 |
| UPLOAD A RESEARCH PROJECT                 | 14 |

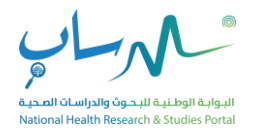

# **1. NHRSP OVERVIEW**

A national e-platform launched by The Saudi Health Council represented by The Center for Health Research Studies, with the aim of making health research more efficient and responsive to health challenges, through research data sharing and recycling, in accord with the ethical standards of scientific research.

This manual is a functional reference on how to use NHRSP. Features available on NHRSP include:

- Search & View published research projects.
- View details on each research projects.
- Request Research Projects.
- Upload research projects.

The user manual provides a step by step process for using NHRSP. It describes how to:

- > Navigate NHRSP.
- Register/Login to NHRSP.
- Search & View published research projects.
- Request a research project access.
- Upload a research project.

*For best performance we recommend that you use Chrome as your internet browser.* 

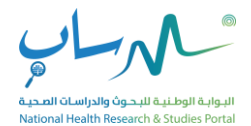

# **1.1. NHRSP HOME PAGE**

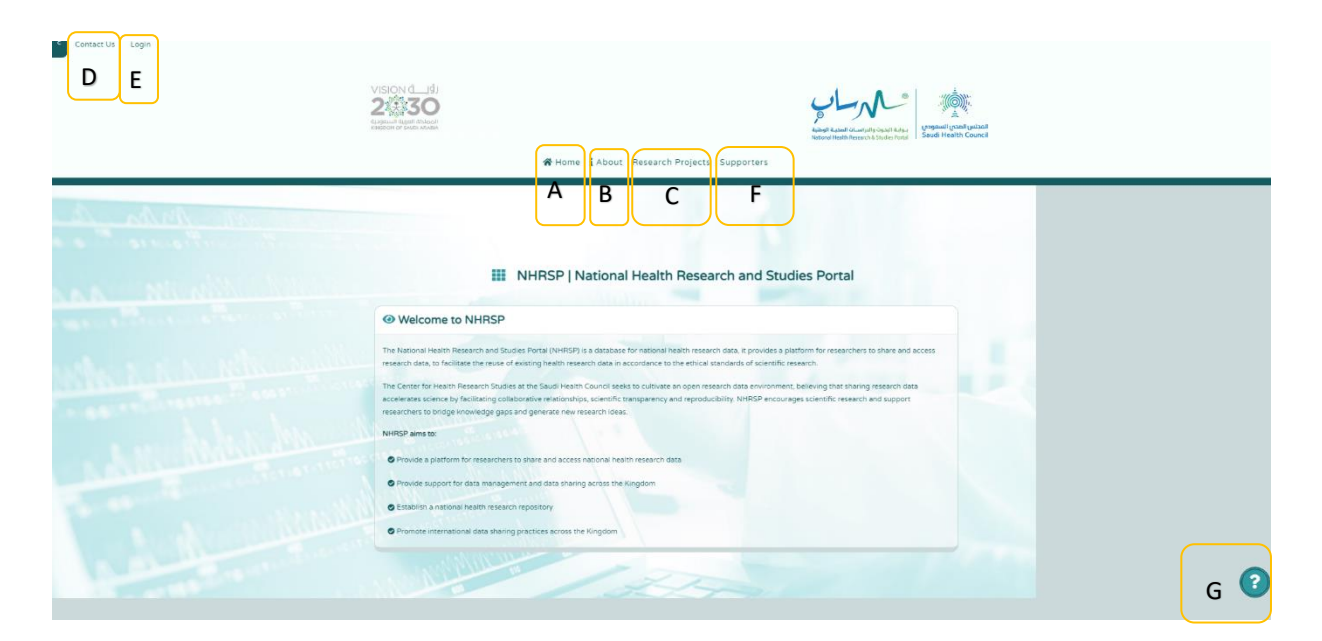

## A. Home:

Our home page is a web-page that serves as the starting point of NHRSP. It is the default web-page that loads when you visit NHRSP, contains a brief introduction to NHRSP & list of NHRSP objectives.

### B. About CHRS:

An About CHRS Page is to give Researchers more insight into the Center for Health Research Studies mission & mandate.

|                  | VISION d_147<br>22330<br>Abeter d and a state                                                                                                    |                                                                                 |
|------------------|----------------------------------------------------------------------------------------------------|---------------------------------------------------------------------------------|
|                  | 骨Home 【About Research Projects Supporters                                                                                                    | Napper Health Nearch & Stad school I - I mean research cannon                   |
| and and a second |                                                                                                    |                                                                                 |
|                  | NHRSP I National Health Research and Studies                                                                                                    | s Portal                                                                        |
|                  | Mirriss                                                                                                    |                                                                                 |
|                  |                                                                                                    |                                                                                 |
|                  | Building in effective and outcanable health research system that will help to develop and implement national health research.<br>The Canter for Health Research Studies (CIRIS) was established by the Saudi Health Council based on the Council of Ministers<br>The mandate of the CHRS is to: | strateges based on scientific evidence.<br>decision No. (11) Dated 12/1/1434 H. |
|                  | Develop national nealth research strategic plans                                                                                                    |                                                                                 |
|                  | Propose national health research priorities                                                                                                    |                                                                                 |
|                  | Submit periodic reports on the health research activity to the Saudi Health Council.                                                                                                    |                                                                                 |
|                  | Conduct health research studies to support the Saudi Health Council in developing health plans, policies, and strategies, w<br>cooperating or contracting with governmental or private research institutions.                                                                                   | whether by CHRS or through                                                      |
|                  | <ul> <li>Pollow-up on health research pisoedures, in accordance with the rules and regulations for funding health research issued<br/>coordination with King Abiduladz City for Science and Technology (KACST).</li> </ul>                                                                      | by the Saudi Health Council, in                                                 |
|                  | Rollow up the Implementation of research projects funded by the Saudi Health Council.                                                                                                    |                                                                                 |
|                  | Colaborate with the National Center for Disease Prevention and Centrol (Wegaya) in identifying hearth problems and deve<br>based on research findings and national registries data.                                                                                                    | eloping a national health profile                                               |
|                  |                                                                                                    | The Following and Technology                                                    |

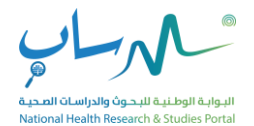

#### C. Research Projects:

A Research Projects Page lists all the health research projects/datasets hosted by NHRSP.

#### The research projects page contains the following items:

- **Research ID:** The research project ID is a unique identifier for each research project and is used only within the portal.
- Research Project Title
- Type of Study
- Research Area
- Research Project Start Date
- **Details:** lists more information about the research project and it only appears if you have an account on NHRSP and signed in.
- **Report:** shows the final report for each study, and it only appears if you have an account on NHRSP and signed in.
- Article: shows published article of the study, and it only appears if you have an account on NHRSP and signed in.

| Contact Us Login |                          |                                                                                                    |                                                                                      |            |               |                             |                                                           |        |                                  |                                |
|------------------|--------------------------|----------------------------------------------------------------------------------------------------|--------------------------------------------------------------------------------------|------------|---------------|-----------------------------|-----------------------------------------------------------|--------|----------------------------------|--------------------------------|
|                  |                          | Hội<br>Hội                                                                                                    |                                                                                      |            |               | ealingii Rua<br>National Hu | endli Gilluari (allig Ggaqili<br>etti Research & Stardies | e Line | المتدى السقودم<br>Saudi Health C | n-<br>h.<br>Ljulant<br>Council |
|                  |                          | 🕷 Home 🚦 About 🛛 Resea                                                                                                    | rch Projects                                                                         | Contact    | Us            |                             |                                                           |        |                                  |                                |
|                  | Research Pr<br>Search ke | ojęcts List<br>yvord III                                                                                                    | S                                                                                    | itart Date | start<br>Data | Last                        | End Date                                                  | Report | Article                          |                                |
|                  | CHR50592021              | Health Indicators Surveillance System (HSIS)                                                                                                    | Qualitative<br>Studies     Prospective<br>Studies     Cross-<br>Sectional<br>Studies |            | 2019/9/1      | 2021/2/11                   |                                                           | *      | ٠                                |                                |
|                  | CHRS0582021              | Heing prevarence of imarpie sciences in Saudi Arabia, a descriptive stuay<br>A Study of the Psychological Impact of the COVID-19 Pendemic on the Saudi Socetry, Building a National Mental Health Surveillance System | Cross-<br>Sectional<br>Studies     Cross-<br>Sectional<br>Studies                    | •          | 2015/8/15     | 2021/2/9                    | 0                                                         | *      | @                                |                                |
|                  | Page 1 of 1              |                                                                                                    |                                                                                      |            |               |                             |                                                           |        |                                  |                                |

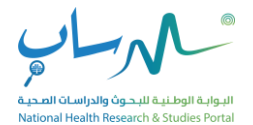

#### D. Contact Us:

A Contact Us Page is for visitors to contact NHRSP team for any question or issue that users face.

The page contains the following items:

- Contact Information:
- ✓ NHRSP email address.
- ✓ NHRSP telephone number.
- ✓ Office location.
- Online contact/ feedback form

NHRSP allows Visitors to explore the title and type of accessible research projects, if the researcher requires further details about a specific research project or would like to request a dataset, you must login if you are an existing user or register as a new user.

| /ISION C_ISI<br>22:330<br>agewall duppit delogit<br>agewall duppit delogit<br>agewall duppit delogit<br>agewall duppit delogit<br>Albout My Requests Re | auber a scand of Lawly all dealer and the scand of Lawly all dealer and the scand of Lawly all dealer and th |
|----------------------------------------------------------------------------------------------------|----------------------------------------------------------------------------------------------------|
| Contact Us<br>Contact information:                                                                                                    |                                                                                                    |
| The Center for Health Research Studies                                                                                                    | Categorization Techincal                                                                                                    |
| ▶ Saudi Health Council                                                                                                    | Name                                                                                                    |
| <b>J</b> 966114579300+ Ext: 1615                                                                                                    | Please fill out this field.                                                                                                    |
| CHRS@shc.gov.sa                                                                                                    | Email                                                                                                    |
| 6293 Olya Road                                                                                                    | Subject                                                                                                    |
| Sahafa Area Unit No (1)                                                                                                    |                                                                                                    |
| Riyadh 3161-13315                                                                                                    | Message                                                                                                    |
| 🗣 Saudi Arabia                                                                                                    | Attachments Attachments                                                                                                    |
|                                                                                                    | Send Send                                                                                                    |

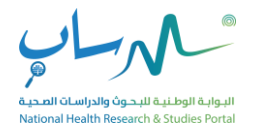

## E. Login:

An Entry page to a NHRSP requires user identification and authentication, regularly performed by entering a username and password combination. Logging in provides access to more features for the user.

## F. Supporters

A page to thank our generous data giving supporters and health research community partners for making NHRSP possible.

## G. User guide:

A User Guide contains all essential information for the user to make full use of NHRSP, includes a description of the system functions and step-by-step procedures for system access and use such as (How to sign in, how to access data, how to request data, and how to upload data).

|      | N())<br>The Second Second | Autor Council Council |
|------|----------------------------------------------------------------------------------------------------|----------------------------------------------------------------------------------------------------|
| Uner | FAQ<br>FAQ<br>FaidSP foundings                                                                                                    |                                                                                                    |
|      | How can lake webbit reason project?<br>The NHOFG all view on the project of the one hype of accessible reason by orgents. If you reques further details about a spec-<br>tion request a detext, you must hipp they are an existing user or register as a new user.<br>How can in register in the possible<br>Data you submit any organization information, a verification link will be sent to your small to verify your registration and acc<br>> Requesting Dataset Access                                                                                                    | che project of would like<br>Nata your account.                                                                                                    |
|      | * Uploading Dataset                                                                                                    | •                                                                                                    |

## H. Notifications:

A Notifications panel displays a list of current alerts & notifications to help user users find out updates & changes within their requests & It only appears if you have an account on NHRSP.

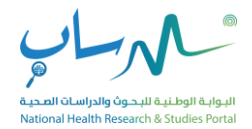

| User name  | VICINE DI<br>2000<br>Martine de la constante de la constante de l |   |
|------------|----------------------------------------------------------------------------------------------------|---|
| an Andra 2 | Home About My Requests Research Projects Notifications Contact Us  NHRSP   National Health Research and Studies Portal                                                                                                    |   |
|            | Welcome to NHRSP  The hadron ineach fleakerch and Studies Fortal (Netfron') is a database for national health research data, it provides a platform for researchers to share and access research data, to find that the new of existing health research data in accessing of the database for national health research data database for rational health research data accessing sty finditional goldbornice relationships signetific bankgowers and expendences that research data accessing sty finditions goldbornice relationships signetific bankgowers and expendences in the software bank database for stational health considerates to consider and expendences in the software relationships signetific bankgowers and expendences in the software bank and software the software relationships signetific bankgowers and expendences into a software bank and software the software bank and software the software bank and software bankgowers and expendences into a software bank and software bankgowers and expendences into a software bankgowers.                                                                                                    |   |
|            | ResardCarls to Knobs y days and gene rate here featurent base.      HeRRSP aims to:      Provide a platform for researchers to share and access national health research data      Provide a platform for researchers to share and access national health research data      Provide a platform for researchers to share and access national health research data      Provide a platform for researchers to share and access national health research data      Provide a platform for researchers to share and access national health research data      Provide a platform for researchers to share and access national health research data                                                                                                    |   |
|            | Promote international data sharing practices across the kingdom                                                                                                    | ? |

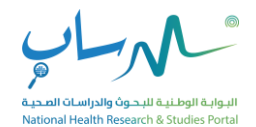

## **1.2. ACCESS & USER PROFILE**

### A. Registering to NHRSP

To register, you must have an email/number that is active and operates regularly. After entering and submitting the required information. NHRSP will automatically send a verification link through the email account & mobile number to verify the registration & activate the user account.

- ✓ You can access the NHRSP website through the following link: NHRSP.shc.gov.sa.
- ✓ Open NHRSP in a CHROME browser.
- Open the registration form.
- Enter the required information, then click "Create New"
- ✓ The password must:
- Be at least 8 characters long
- Contain at least one uppercase character
- Contain at least one lowercase character
- Contain at least one of the following special character !? +\*∧:; "'{[]()

| a) Start by entering the | • Contain at least                                                                                                    | one numeric character (0-9)                                                                                                    |
|--------------------------|----------------------------------------------------------------------------------------------------|----------------------------------------------------------------------------------------------------|
| login button             | Center Los Legie<br>VISIOVIC                                                                                                    |                                                                                                    |
|                          | Weyner United and Albert                                                                                                    | in Research Projects Contact Us                                                                                                    |
|                          | III NHRSP   Nation                                                                                                    | al Health Research and Studies Portal                                                                                                    |
|                          | Wetcome to NHHSP      the lational Haath Research and Subject Print (Ventor) is a detable     the lational Haath Research and Subject Research and Subject Research and     the lational Heaters Backets Backets and Heaters     The Corner for Heater Research Backets and Heaters     the lation Heaters Backets Backets and Heaters     the lation Heaters Backets     the lation Heaters     the lation Heaters     the lation Heaters     the lation Heaters     the lation Heaters     the lation Heaters     the lation Heaters     the lation     the lation     the | as for rubpion (Nath) research data, it provides a platform for research was to plane and access Factorized to the winking conduction of structure, research, easis to column as region research, data services research, easis to column as region research, data services research, easis to column as region research, data services research, easis to column as region research, data services research, easis to column as region research, data services research, easis to column as region research, data services research, easis to column as region research, easis to column as region research, easis to column |
|                          | researchers to bridge knowledge gaps and generate new research Ide                                                                                                    | 946. ·                                                                                                    |

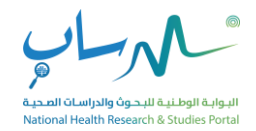

| Personal In  | formation   |            |           |   | Contact Information | b) Start by<br>filling the<br>Information |
|--------------|-------------|------------|-----------|---|---------------------|-------------------------------------------|
| First Name   | Second Name | Third Name | Last Name |   | Email               |                                           |
| Job Title    |             |            |           | ] | Password            |                                           |
| Phone Number |             |            |           | ] | Confirm password    |                                           |
|              |             |            |           |   | + Create New        |                                           |

# B. Logging In/Out of NHRSP

With the username and previously set password, users can access NHRSP.

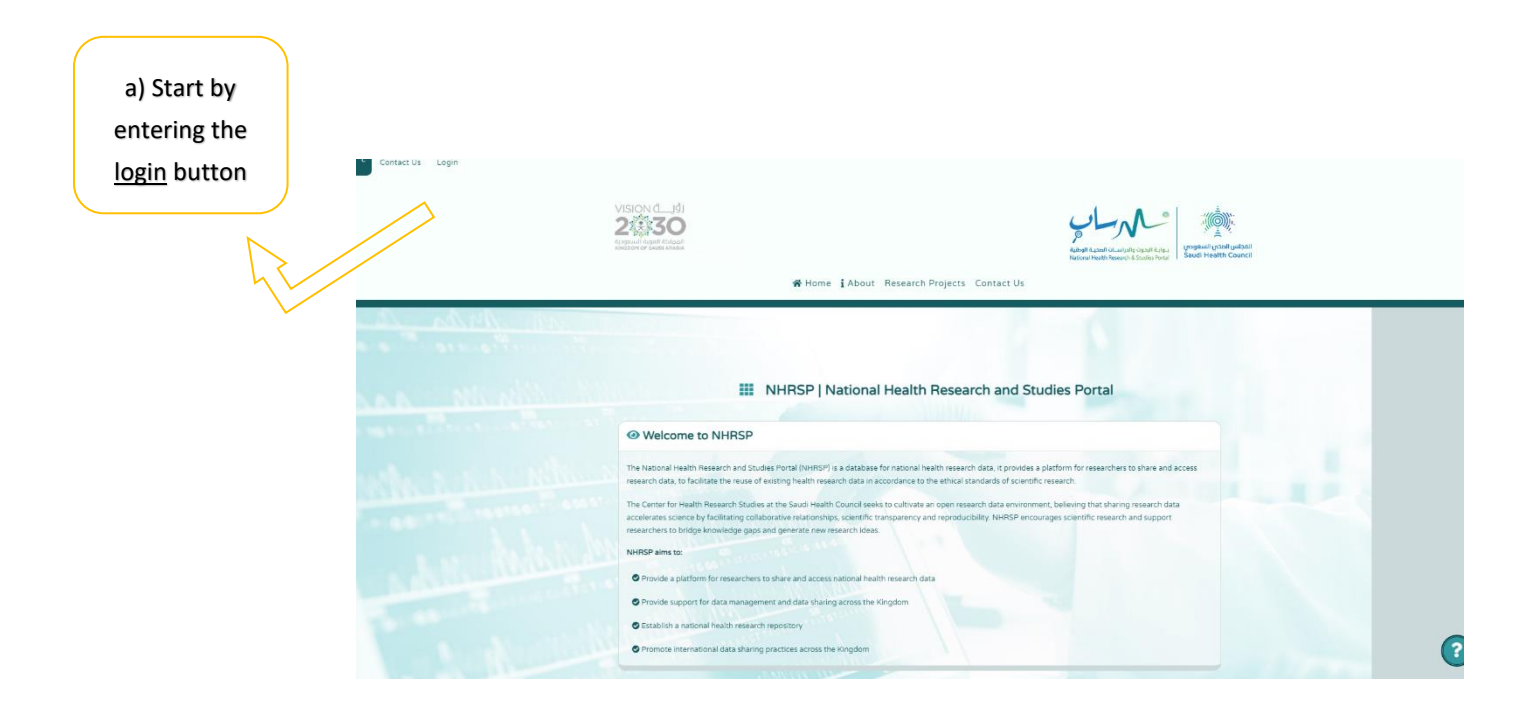

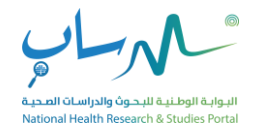

| Login Page                            |                                      |
|---------------------------------------|--------------------------------------|
| Autorial Head Research & Studen Renal |                                      |
| Username External                     |                                      |
| Password                              | b) Add your<br>email and<br>password |
| Forgot Password Register              |                                      |
| Log In                                |                                      |
|                                       |                                      |

# C. Forget Username/ Password:

- ✓ To retrieve your password, click "Forgot Password".
- ✓ New window displays to input the email address used to create your account.
- Click "Send" to receive an email with further instructions on how to reset your password.

| Login Page                                   | a) Start by<br>entering the |
|----------------------------------------------|-----------------------------|
| المجلس المحب السعودي<br>Saudi Health Council | Forget<br>Password          |
| External Username NHRSP@shc.gov.sa           | button                      |
| Password                                     |                             |
| Register Forgot Password                     |                             |

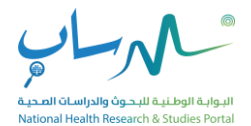

## **1.3. SEARCH & VIEW PUBLISHED RESEARCH PROJECTS**

## A. Search published research projects

| VISION d<br>2333<br>dupaculi dupal dela<br>kingdom of sAudi AR | jgj<br>aai<br>an<br>₩ Home i About My Requests I                                                                                               | Research          | Projects 1                                                                         | lotificatio      | ons 🗿 S       | میله الوطنیه<br>National He | all GLunijalig Ggadi<br>hith Research & Studies | @<br>duliguj<br>Portal | المحي السعودم<br>audi Health 0 | ا،<br>۱۰<br>Laphani<br>Council |
|----------------------------------------------------------------|----------------------------------------------------------------------------------------------------|-------------------|------------------------------------------------------------------------------------|------------------|---------------|-----------------------------|-------------------------------------------------|------------------------|--------------------------------|--------------------------------|
| Research Pro                                                   | ojects List                                                                                                    |                   |                                                                                    |                  |               |                             |                                                 |                        |                                |                                |
| jearch key                                                     | word                                                                                                    | (***)             | St                                                                                 | art Date         |               |                             | End Date                                        |                        | 3                              |                                |
| Research ID                                                    | Title                                                                                                    | Request<br>Status | Type of<br>study                                                                   | Research<br>Area | Start<br>Date | Last<br>Update              | Details                                         | Report                 | Article                        |                                |
| CHRS0592021                                                    | Health Indicators Surveillance System (HISS)                                                                                                   | Published •       | Qualitative<br>Studies<br>Prospective<br>Studies<br>Cross-<br>Sectional<br>Studies | Ø                | 2019/9/1      | 2021/2/11                   | 0                                               | *                      | ۲                              |                                |
| CHRS0582021                                                    | Rising prevalence of multiple sclerosis in Saudi Arabia, a<br>descriptive study                                                                | Published •       | Cross-<br>Sectional<br>Studies                                                     |                  | 2015/8/15     | 2021/2/9                    | ۲                                               | *                      | ۲                              |                                |
| CHRS0552020                                                    | A Study of the Psychological Impact of the COVID-19 Pandemic<br>on the Saudi Society: Building a National Mental Health<br>Surveillance System | Published •       | Cross-<br>Sectional<br>Studies                                                     |                  | 2020/5/1      | 2021/2/7                    | ۲                                               | *                      | ۲                              |                                |
| Page 1 of 1                                                    |                                                                                                    |                   |                                                                                    |                  |               |                             |                                                 |                        |                                |                                |

Help the user to navigate NHRSP to discover new research projects by using key words, name of the study, and study date.

## B. View details on each research projects

| F | Research Pro | jects List                                                                                                    |                   |                                                                                    |                  |               |                |          |        |         |
|---|--------------|----------------------------------------------------------------------------------------------------|-------------------|------------------------------------------------------------------------------------|------------------|---------------|----------------|----------|--------|---------|
|   | Search key   | ward                                                                                                    | [::::::           | S                                                                                  | art Date         |               |                | End Date | Q      |         |
|   | Search Key   | Wild                                                                                                    |                   | 5                                                                                  | art Dute         |               |                | End Date |        |         |
|   | Research ID  | Title                                                                                                    | Request<br>Status | Type of<br>study                                                                   | Research<br>Area | Start<br>Date | Last<br>Update | Details  | Report | Article |
|   | CHR50592021  | Health Indicators Surveillance System (HISS)                                                                                                 | Published         | Qualitative<br>Studies<br>Prospective<br>Studies<br>Cross-<br>Sectional<br>Studies |                  | 2019/9/1      | 2021/2/11      | ٢        | *      | ۲       |
|   | CHRS0582021  | Rising prevalence of multiple sclerosis in Saudi Arabia, a descriptive study                                                                 | Published         | Cross-<br>Sectional<br>Studies                                                     |                  | 2015/8/15     | 2021/2/9       | ۲        | *      | ۲       |
|   | CHRS0552020  | A Study of the Psychological Impact of the COVID-19 Pandem<br>on the Saudi Society. Building a National Mental Health<br>Surveillance System | nic Published     | Cross-<br>Sectional<br>Studies                                                     | 0                | 2020/5/1      | 2021/2/7       |          | *      | ۲       |
|   | Page 1 of 1  |                                                                                                    |                   |                                                                                    |                  |               |                |          |        |         |

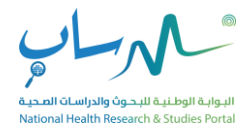

# **1.4. REQUEST A RESEARCH PROJECT**

- ✓ After signing-in
- ✓ Click "Published Research Projects"

|                              |                                   |            | Aubord Health Research & Studies Portal | المجلس المحي السعودي<br>Saudi Health Council |
|------------------------------|-----------------------------------|------------|-----------------------------------------|----------------------------------------------|
| 🖀 Home 🛔 About 🛛 My Requests | Research Projects Notifications 🧿 | Supporters |                                         |                                              |
|                              | Published Research Projects       |            |                                         |                                              |
|                              | Upload Research project           |            |                                         |                                              |
|                              |                                   |            |                                         |                                              |

✓ Click "Details" for the research project that you are interested in to view all available

information.

| $\checkmark$ | Click "Rec | uest Data | Access" to | start a | new req | uest. |
|--------------|------------|-----------|------------|---------|---------|-------|
|--------------|------------|-----------|------------|---------|---------|-------|

| Business Owners :      | <ul> <li>Image: A set of the set of the</li></ul> |
|------------------------|----------------------------------------------------------------------------------------------------|
| Start Project Date :   | 2019-9-1                                                                                                    |
| End Project Date :     | 2021-12-31                                                                                                    |
| Code Book :            | *                                                                                                    |
| Data Collection Tool : | *                                                                                                    |
| Approved Proposal :    |                                                                                                    |
|                        | Request Data Access                                                                                                    |

✓ Complete all mandatory information and attach the required supporting documents.

- Data requester CV
- Research proposal
- IRB Approval

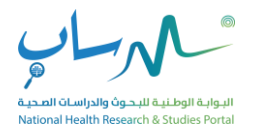

- Signed & dated Data Use Agreement, which can be downloaded from the data request form page. (kindly sign and date the agreement and re-upload it with the request).
- Once your request is completed and all supporting documents are attached, you can submit the data access request:
- ✓ The request will be reviewed within 5 working days, if your request is incomplete or requires further information you will receive a notification email to edit and resubmit the request.

The current version of NHRSP doesn't AutoSave the information. You should save your work at regular intervals; you must save your data to complete the request later

✓ Once the request is approved, you will receive a notification email & text message, please login to your account to download the data file.

|        |                        |                   |            |                            | Agaberi Agaani OLawijalig Ogaali Ayley<br>National Health Research & Studies Portal | المجلس المحمي السمودم<br>audi Health Council |
|--------|------------------------|-------------------|------------|----------------------------|-------------------------------------------------------------------------------------|----------------------------------------------|
| 倄 Home | i About My Requests    | Research Projects | Notificat  | ions 1 Supporters          |                                                                                     |                                              |
|        |                        |                   | 1 Approved | d Research Access Requests |                                                                                     |                                              |
|        |                        |                   |            |                            |                                                                                     |                                              |
|        |                        |                   |            |                            |                                                                                     |                                              |
|        | Code Book :            | *                 |            |                            |                                                                                     |                                              |
|        | Data Collection Tool : | *                 |            |                            |                                                                                     |                                              |
|        | Approved Proposal :    |                   |            | Download                   |                                                                                     |                                              |
|        | Study Data :           | *                 |            | Requested                  |                                                                                     |                                              |
|        |                        |                   | P          | Study Data                 |                                                                                     |                                              |

*Kindly note that the data file will be available in your account for 14 working days only.* 

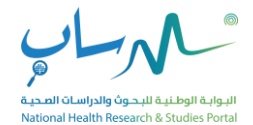

# **1.5. UPLOAD A RESEARCH PROJECT**

## ✓ After signing-in

Click on "Research Projects", then on sub-menu "Upload Research Project".

| Project Duttor Project Duttor Project Project P | VISION C JÓ<br>24330<br>Under de Vision de Vision | Andre Council    | a) Start by<br>entering the<br><u>Upload</u><br>Research |
|----------------------------------------------------------------------------------------------------|----------------------------------------------------------------------------------------------------|------------------|----------------------------------------------------------|
| Velcome to NHRSP  The National Health Research and Studies Portal (NHRSP) is a database for national health research data, it provides a platform for researchers to share and access research data, to facilitate the reuse of existing health research data in accordance to the ethical standards of scientific research.  The Center for Health Research Studies at the Saudi Health Coucil seeks to cultivate an open research data environment, believing that sharing research data accelerates science by facilitating collaborative relationships, scientific transparency and reproducibility, NHRSP encourages scientific research and support researchers to bridge knowledge gaps and generate new research ideas.  NHRSP aims to:  Provide a platform for researchers to share and access the Kingdom Establish a national health research apostory Provide support for data management and data sharing across the Kingdom Provide international data sharing practices across the Kingdom                                                                                                    | NHRSP   National Health Research and Studies Portal                                                                                                    |                  | <u>Project</u><br>button                                 |
| The National Health Research and Studies Portal (NHRSP) is a database for national health research data, it provides a platform for researchers to share and access research data, to facilitate the reuse of existing health research data in accordance to the ethical standards of scientific research. The Center for Health Research Studies at the Saudi Health Council seeks to cultivate an open research data environment, believing that sharing research data accelerates science by facilitating collaborative relationships, scientific transparency and reproducibility, NHRSP encourages scientific research and support researchers to share and generate new research ideas. NHRSP aims to: Provide a platform for researchers to share and access national health research data Provide support for data management and data sharing across the Kingdom Establish a national health research repository Promote international data sharing practices across the Kingdom                                                                                                    | Welcome to NHRSP                                                                                                    |                  |                                                          |
| The Center for Health Research Studies at the Saudi Health Council seeks to cultivate an open research data environment, believing that sharing research data accelerates science by facilitating collaborative relationships, scientific transparency and reproducibility. NHRSP encourages scientific research and support research data movielde gaps and generate new research ideas. NHRSP aims to:  Provide a platform for researchers to share and access national health research data Provide support for data management and data sharing across the Kingdom Establish a national health research repository Promote international data sharing practices across the Kingdom                                                                                                    | The National Health Research and Studies Portal (NHRSP) is a database for national health research data, it provides a platform for researchers to share<br>research data, to facilitate the reuse of existing health research data in accordance to the ethical standards of scientific research.                                                                                                    | and access       |                                                          |
| NHRSP aims to: <ul> <li>Provide a platform for researchers to share and access national health research data</li> <li>Provide support for data management and data sharing across the Kingdom</li> <li>Establish a national health research repository</li> <li>Promote international data sharing practices across the Kingdom</li> <li>Promote international data sharing practices across the Kingdom</li> <li>Promote international data sharing practing practices across the Kingdom</li></ul>                                                                                                    | The Center for Health Research Studies at the Saudi Health Council seeks to cultivate an open research data environment, believing that sharing researc<br>accelerates science by facilitating collaborative relationships, scientific transparency and reproducibility. NHRSP encourages scientific research and sup<br>researchers to bridge knowledge gaps and generate new research ideas.                                                                                                    | ch data<br>pport |                                                          |
| Provide a platform for researchers to share and access national health research data     Provide support for data management and data sharing across the Kingdom     Establish a national health research repository     Promote international data sharing access the Kingdom                                                                                                    | NHRSP aims to:                                                                                                    |                  |                                                          |
| Provide support for data management and data sharing across the Kingdom     Establish a national health research repository     Promote international data sharing practices across the Kingdom                                                                                                    | Provide a platform for researchers to share and access national health research data                                                                                                    |                  |                                                          |
| Establish a national health research repository     Promote international data sharing practices across the Kingdom                                                                                                    | Provide support for data management and data sharing across the Kingdom                                                                                                    |                  |                                                          |
| O Promote international data sharing practices across the Kingdom                                                                                                    | SEstablish a national health research repository                                                                                                    |                  |                                                          |
|                                                                                                    | OPromote international data sharing practices across the Kingdom                                                                                                    |                  |                                                          |

 Please complete all mandatory information and attach the required supporting documents.

- Approved Proposal (if applicable)
- Data Collection Tool.
- Report.
- Code Book.
- Study Data.

 Once your request is completed and all supporting documents are attached, you can submit the data upload request.

The current version of NHRSP doesn't AutoSave the information. You should save your work at regular intervals; you must save your data to complete the request later

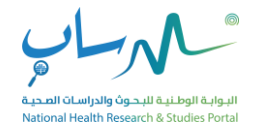

|                                                 | Right Home i About My Requests Research Projects Notifications () Contact Us                                                                                                    |
|-------------------------------------------------|----------------------------------------------------------------------------------------------------|
| Upload new research                             |                                                                                                    |
| Research Category'                              | ON Available Corr Restricted Orr Confidential                                                                                                    |
| Title"                                          |                                                                                                    |
| Abstract' (7)                                   |                                                                                                    |
| Type of study*                                  | Orr     Qualitative Studies     Orr     Retrospective Studies       Orr     Prospective Studies     Orr     Matched-Pair Analysis     Orr       Orr     Cross-Sectional     Orr     Evaluation Studies     Orr     Case-control Study       Studies     Orr     Cost-Benefit Analysis     Orr     Others |
| Research Area"                                  | OFF     Health Services     OFF     Clinical Science       Research     Epidemiology     OFF     Basic science       OFF     Health Economics     OFF     Clinical Science                                                                                                    |
| Project (7)<br>Contributors'                    | Add Project Contributors                                                                                                    |
| Business Owners' (?)                            | Add Business Owner                                                                                                    |
| Start Project Date"<br>Collaborating Entities ( | Imm     mm/dd/yyyy     End Project Date*     Imm/dd/yyyy       Add Collaborating Entity                                                                                                    |
| Study Methodology"                              |                                                                                                    |
| Sampling Frame"                                 |                                                                                                    |
| Geographic 🧿<br>Distribution'                   |                                                                                                    |
| Sample Size'                                    | b) Start by                                                                                                    |
| Number Of Variables"                            | 1 filling the                                                                                                    |
| Data Collection From*                           | as/15/2021 Data Collection To'                                                                                                    |
| Article Link                                    | and press                                                                                                    |
| Attachments +                                   | Save &                                                                                                    |
|                                                 |                                                                                                    |

- ✓ After the Uploader submit the data, will receive a notification email about the status of the request, if your request is incomplete or requires further information you will receive a notification email to edit and resubmit the request.
- ✓ The process time will depend on the nature of the project/uploaded dataset. You will receive an estimation of the required process time within 7 working days.